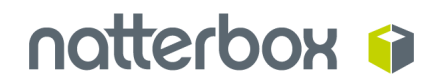

# High Velocity Sales with Natterbox: Guide for Admins

### Contents

Introduction to High Velocity Sales

 Setting Up

 Licence prerequisites

 Salesforce

 Natterbox

 Technical prerequisites

 Natterbox

 Salesforce High Velocity Sales

 Hardware

 Audio equipment

 Web Browser

 Salesforce version

 Web RTC

Troubleshooting

<u>The next step of the sales cadence doesn't appear in Work Queue after I've selected a</u> <u>Wrap-Up code</u>

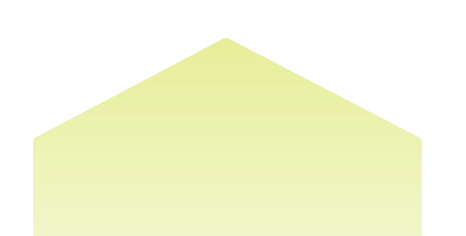

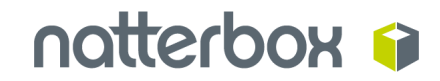

## **Introduction to High Velocity Sales**

High Velocity Sales with Natterbox enables agents to use click-to-dial to initiate calls from either the work queue or Sales Engagement section of a record in High Velocity Sales, with these calls being automatically logged. The wrap up / disposition codes selected by agents can also be mapped to the HVS call result, which then drives the next step in the sales cadence.

### Setting Up

We'll now break down what you'll need from a licence and technical pre-requisite perspective to get started.

#### Licence prerequisites

Your agents who will be using High Velocity Sales need to have the following licences from Salesforce and Natterbox:

#### Salesforce

- Sales Cloud
- High Velocity Sales

#### Natterbox

• Freedom

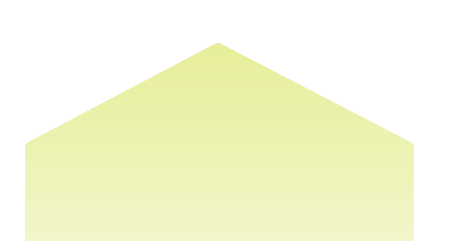

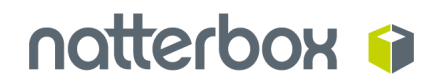

#### **Technical prerequisites**

#### Natterbox

Your Natterbox integration with Salesforce needs to be complete before you're able to proceed with the steps below.

You will need to have installed these -or more recent - package versions:

- Natterbox version 1.181.0
- CTI 2.25

#### Salesforce High Velocity Sales

High Velocity Sales needs to be configured and ready to use. Please follow the steps in the <u>Salesforce High Velocity Sales Implementation guide</u> if you have not already done so.

#### Hardware

Users need to be on a PC or Mac computer, with the requirements following those of Salesforce Lightning - <u>see here</u>

Computers need to have built-in speakers and a microphone or ability to connect to these devices externally.

#### Audio equipment

Users will need to have speakers and a microphone enabled. While it is possible to use inbuilt desktop / laptop speakers, attaching an audio headset with a microphone will give better sound quality for the user, as well as preventing background noise and feedback for other participants on the call. If connecting to an external device via Bluetooth, the user will perform this set up in their computer settings.

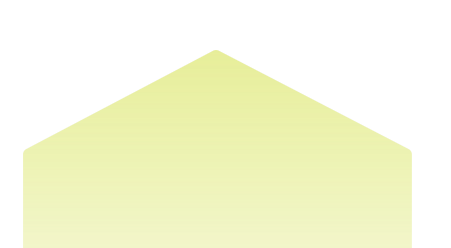

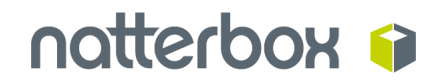

#### Web Browser

Users need to be on the latest stable version of Google Chrome.

#### Salesforce version

Users need to be on Salesforce Lightning.

#### Web RTC

The Natterbox webphone allows you to make and receive calls from your device without the need to install any software. To check that your network is ready to start using webphone, you can use the test tool here: <u>https://test.webrtc.org/</u>

For more details on how to use the webphone, please see our <u>Client Advisories for</u> <u>Webphone and PBX</u>

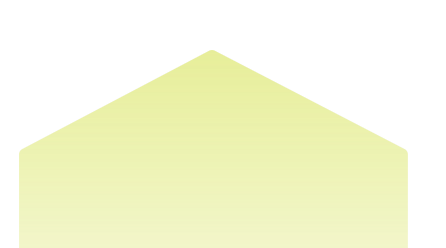

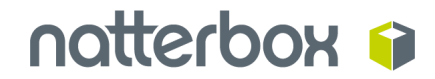

### Steps to be completed during setup

Once you've completed the steps from the <u>Salesforce High Velocity Sales</u> <u>Implementation guide</u>, here's what you need to do to get Natterbox working in High Velocity Sales.

#### Make Natterbox Available for High Velocity Sales App

Go to:

- Setup
- App Manager
- Find your High Velocity Sales app and click Edit
- Add Natterbox CTI to the Utility Bar and Save

#### **Defining call outcomes**

Go to:

- Setup
- Start to type "High Velocity Sales" in the search field
- Click on High Velocity Sales when it appears

Under step 3 of setup, **Configure High Velocity Sales: Define Call Results for Branching** is where you'll define how the **Wrap-Up codes** your users select in Natterbox Freedom relate to the **Call Results** in High Velocity Sales:

| 3 Configure High Velocity Sales                                                                                                    |                                                                                                    |
|----------------------------------------------------------------------------------------------------|----------------------------------------------------------------------------------------------------|
| Define Call Results for Branching HELEANNER                                                                                                   |                                                                                                    |
| Sales reps select call results values, such as "Connected", when they leg their calls. To display these results in reports and use them as it | ranching oritania for sales radences, group the values in the following nategories.                             |
| Call Results<br>Displays in reports and the Sales Cadence Builder.                                                                            | Gall Besuit Values<br>Entar related call result values. If pou have multiple, separate each value with a comma. |
| Call Back Later                                                                                                    | fet Call Completed,Spoke to Gotokweper                                                                          |
| Left Voicemail                                                                                                    | Left Voicemeil                                                                                                  |
| Misaninghal Connect                                                                                                    | Monting Set                                                                                                    |
| Net Interested                                                                                                    | Examples: Not Interested                                                                                        |
| Unqualified                                                                                                    | Escreptes: Wang Number                                                                                          |
|                                                                                                    | Canoel Save                                                                                                    |
|                                                                                                    |                                                                                                    |

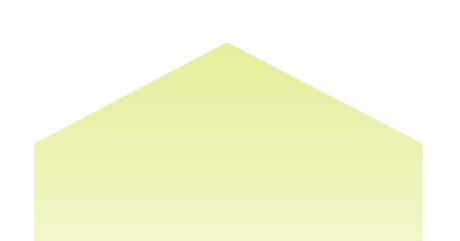

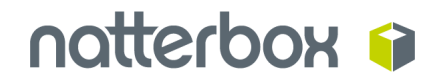

There is a choice of five **Call Results** which define what action to take next in the cadence. These are:

- 1. Call Back Later
- 2. Left Voicemail
- 3. Meaningful connect
- 4. Not interested
- 5. Unqualified

To set these up, you need to:

• Enable **Define Call Results for Branching** (Section 3 of the High Velocity Sales Setup Wizard) by ensuring this box underneath the Close button is ticked:

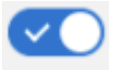

• Type in the Natterbox **Wrap-Up code** alongside each **Call Result** you want it to relate to (separate each by a comma if there is more than one **Wrap-Up code** per **Call Result**)\*.

\* Please make sure you type in the **Wrap-Up code** exactly as it appears in Natterbox to ensure it maps correctly to the **Call Result**. There is no warning to tell you if you've got this wrong!

• Click Save

You can find your Natterbox **Wrap-Up codes** in the **Natterbox Call Centre Configuration** object in Salesforce. Please ensure you map these based on your **Outbound** wrapup codes.

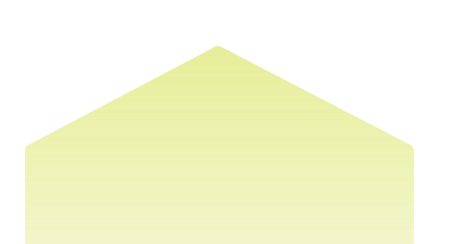

| Wrapup Codes (Outbound)                        |            |
|------------------------------------------------|------------|
| Locale Specific Labels View Labels For Existin | g Locale 🗸 |
| Label                                          | Code       |
| Call successful                                | 0          |
| Left voicemail                                 | 1          |
| Appointment set                                | 2          |
| Able to pitch                                  | 3          |
| Decision maker not reached                     | 4          |

As you've mapped your **Wrap-Up codes** to **Call Results**, you'll now set up the next steps of the Sales Cadence.

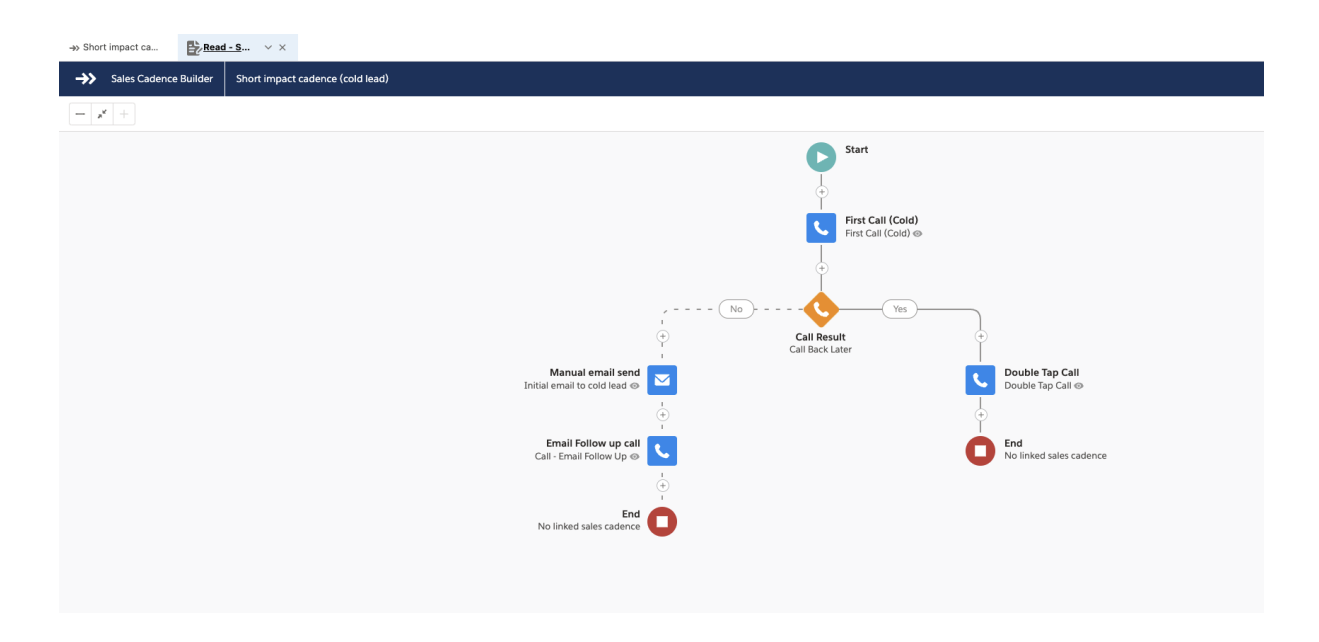

In this example, we can see the first action of the Sales Cadence is **First Call (Cold)**, when this action is created it is also possible to include a Salesforce Call Script that corresponds with that cadence step. The outcome of which has two potential next actions: **Manual email send** or **Double Tap Call**.

Clicking on **Call Result** will show the five possible **Call Results** and their corresponding **Wrap-Up codes** you've mapped them to below:

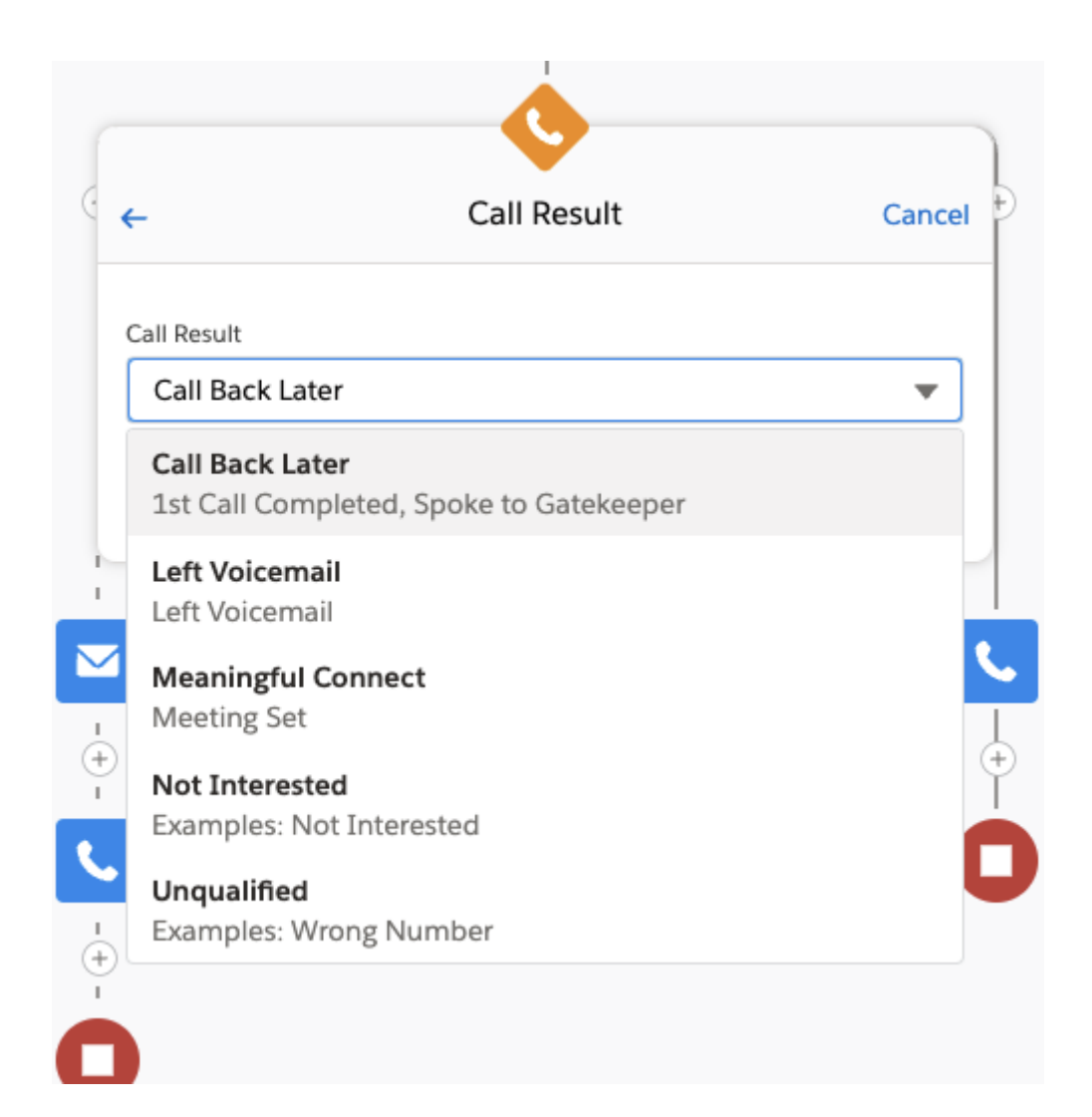

For example, when an agent chooses the "Spoke to Gatekeeper" **Wrap-Up code**, this is mapped to the "Call Back Later" **Call Result** which then sends the agent down the right branch of the sales cadence to the next action which is **Double Tap Call**.

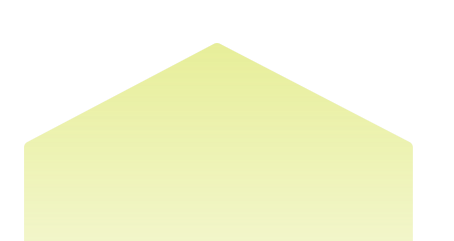

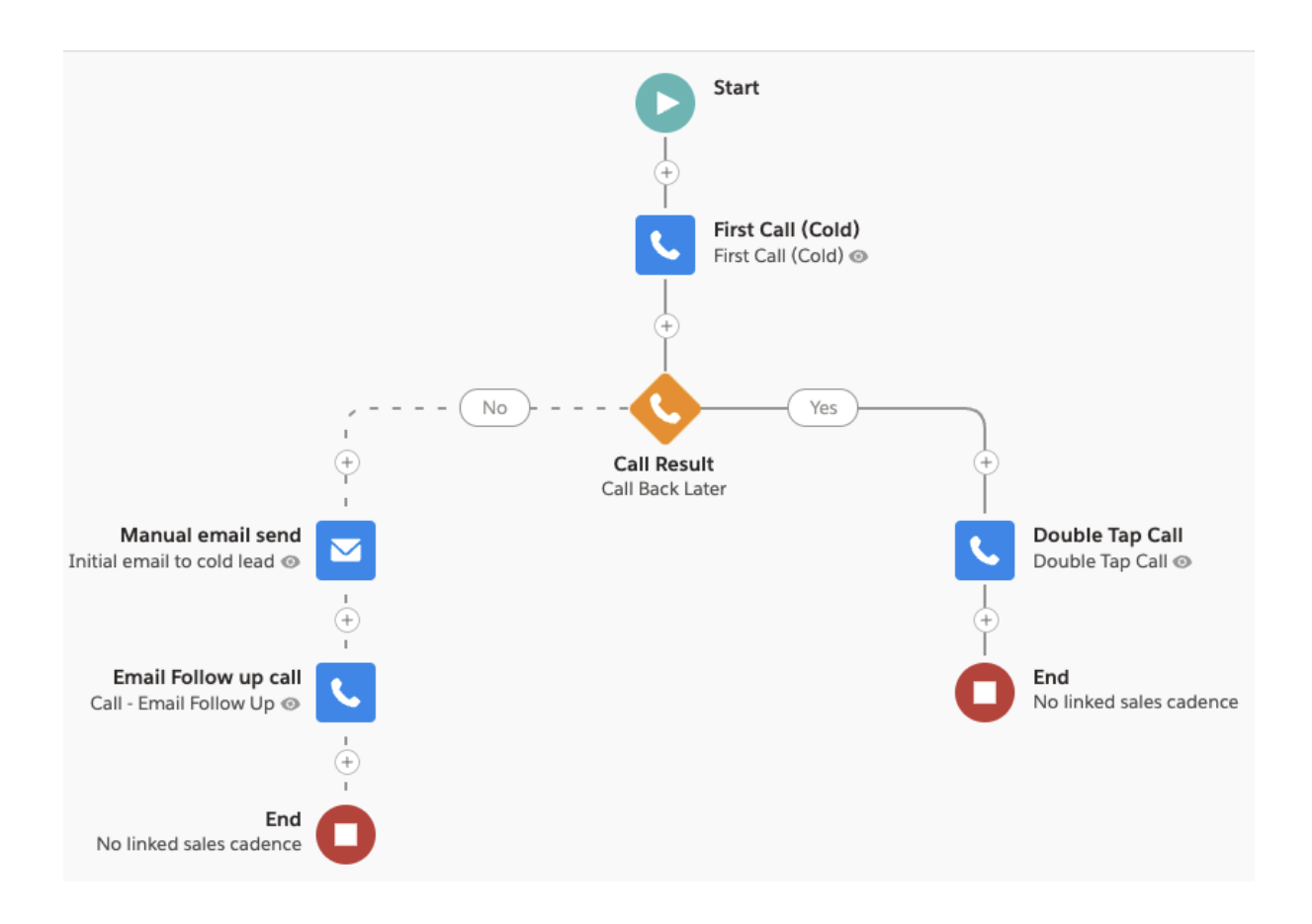

Any other **Wrap-Up code** and therefore **Call Result** will go down the left branch which is **Manual email send**.

Note it is possible to add in an additional **Call Result** and create as many different branches as you need to.

Now go to the **Contact**<sup>1</sup> record:

<sup>&</sup>lt;sup>1</sup> Note **Opportunities** can also be added to a Sales Cadence

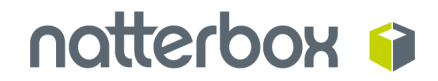

| ➡ Work Queue                                      | Contact<br>Short impact cadence (cold lead)                                 |                           |                                        | + Follow Edit Add to Nurture List | New Opportunity New Case                                                                                                    | General Inquiry                         |
|---------------------------------------------------|-----------------------------------------------------------------------------|---------------------------|----------------------------------------|-----------------------------------|----------------------------------------------------------------------------------------------------|-----------------------------------------|
| Sales Cadences My Feed My List                    |                                                                             |                           |                                        |                                   |                                                                                                    |                                         |
| Sorted by: Last Modified Date 💌 🍸 C <sup>4</sup>  | Sales Cadence State Name Title Account N<br>Running James Caller A Natterbo | ame Phone Email           |                                        |                                   |                                                                                                    |                                         |
| Active                                            |                                                                             |                           |                                        |                                   | 16 - WIL ( / // / // / // / // / // / // / // / // / // / // / // / // / // / // / // / // / // / // / // / // / // / // / // / // / // / // / // / // / // / // / // / // / // / // / // / // / / // / // / // / // / // / // / // / // / // / // / // / // / // / // / // / // / // / // / // / // / // / / // / / // / / // / / // / / // / / / / // / / / // / / / / / / / / / / / / / / / / / / / | ~~~~~~~~~~~~~~~~~~~~~~~~~~~~~~~~~~~~~~~ |
| $\checkmark$ Short impact cadence (cold lead) (1) | Contact Owner                                                               | Email                     | Sales Engagements                      |                                   |                                                                                                    | C                                       |
| ✓ Double Tap Call (1)                             | Name<br>James Caller                                                        | Phone t. 44               | Last engaged: 📞 Call 3d ago            |                                   |                                                                                                    |                                         |
| Aunning 2 Days Overdue                            | Voucher Code                                                                | Mobile                    | Engagements within 30 days:            |                                   |                                                                                                    | V                                       |
|                                                   | Gift Card Amount                                                            | Reports To                | € > 0                                  | 4°,<br>O                          | 5<br>0                                                                                                    | 2<br>0                                  |
|                                                   | Account Name<br>Natterbox                                                   | Certification Level       | Salas Cadonas Stors                    |                                   |                                                                                                    |                                         |
|                                                   | Title                                                                       | Facebook Picture //       | Short impact cadence (cold lead)       |                                   |                                                                                                    |                                         |
|                                                   | Created By Text                                                             | Call Contact              | Step 3                                 |                                   |                                                                                                    |                                         |
|                                                   | Tree                                                                        | Dros Siese Last Astivity  | Branch on Call Result                  |                                   |                                                                                                    |                                         |
|                                                   | 1924                                                                        | Days drifte Last Activity | Call Back Later? Yes<br>3 days ago     |                                   |                                                                                                    |                                         |
|                                                   | Last Activity Date                                                          | Department                | <b>D</b> 0:#                           |                                   |                                                                                                    | 2 Dave Ovacrius                         |
|                                                   | Contact value                                                               |                           | Double Tap Call : Double Tap Call      |                                   |                                                                                                    | 2 bays overage                          |
|                                                   | /                                                                           |                           |                                        | Call                              |                                                                                                    |                                         |
|                                                   | Customer ref                                                                |                           |                                        |                                   |                                                                                                    |                                         |
| * Natterbox                                       | _ G <sup>a</sup> ) Date                                                     |                           | Sales Cadence Completed                |                                   |                                                                                                    |                                         |
| = notterbox a                                     | A 0                                                                         |                           |                                        | View All Sales Cadence Steps      |                                                                                                    |                                         |
|                                                   |                                                                             |                           |                                        |                                   |                                                                                                    |                                         |
| Availability Keypad Dial                          | anguage                                                                     |                           |                                        |                                   |                                                                                                    |                                         |
| In Meeting   Q. Search name                       | I sh                                                                        |                           | New Task New Event Log a Call Ema      | ail                               |                                                                                                    |                                         |
| VIEW CALL LOGS                                    | · · · · · · · · · · · · · · · · · · ·                                       |                           |                                        |                                   |                                                                                                    |                                         |
| 1 <u>2</u>                                        | 3 of or SMS 0                                                               |                           |                                        | Create a task                     |                                                                                                    | Add                                     |
| 4 5                                               | 6 dditional Information                                                     |                           | Email insights only                    |                                   | Eiters All time - All                                                                                                    | astivities - All turnes                 |
| 7 9                                               | 9 v Infeator                                                                | Mailinn Arlehase          | Disabled                               |                                   |                                                                                                    |                                         |
| PQRS TUY                                          | WXYZ                                                                        | SW1A 2AA                  |                                        |                                   | Refre                                                                                                    | esh • Expand All • View All             |
| * 0                                               | #                                                                           | ST. JAMES'S               | V Upcoming & Overdue                   |                                   |                                                                                                    |                                         |
|                                                   |                                                                             | London<br>Statiet Contra  | Call - To check in after their holiday |                                   |                                                                                                    | 14-Oct 💌                                |
| Dial Rec                                          | 101                                                                         | Buckongham Palace         | > (a) Call - To close                  |                                   |                                                                                                    | 06-Oct 💌                                |
|                                                   |                                                                             |                           |                                        |                                   |                                                                                                    |                                         |

and click Add to Sales Cadence to add the Contact to a sales cadence:

| Reports To                                                              |                                                                                                | قر<br>0                                          | ><br>0 ×    | б<br>0               |
|-------------------------------------------------------------------------|------------------------------------------------------------------------------------------------|--------------------------------------------------|-------------|----------------------|
| Add to Sal<br>Keep track of the next ema<br>A record can be added to or | les Cadence<br>ill or call with a sales cadence.<br>Ny one sales cadence at a time.            |                                                  |             |                      |
| Sales Cadence     Solet Timpact cadence (cold lead)     X               | Sales Cadence Creator<br>Simon Woodward                                                        |                                                  |             | Add to Sales Cadence |
| Target Assignee  Record owner Me Me Another High Velocity Sales user    | Last Modified<br>Simon Woodward, 8/24/2021, 5<br>Description<br>A one/two day cadence for a ne | ::30 PM<br>sw lead/prospect who does not know mu | ch about us | Create a task        |
| Related opportunity Search opportunities                                | ٩                                                                                              |                                                  | Add Cancel  |                      |
|                                                                         |                                                                                                | ✓ Upcoming & Overdue                             |             |                      |

Upon clicking **Add**, a cadence step now appears in the **Work Queue** on the left side of the screen:

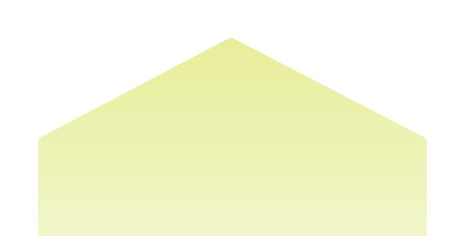

| ⇒ Work Queue                  |                 |         |
|-------------------------------|-----------------|---------|
| Sales Cadences                | My Feed         | My List |
| Sorted by: Last Modified Date | e 🔻             | T C     |
| Active                        |                 |         |
| ✓ Short impact cadence        | (cold lead) (1) |         |
| ✓ First Call (Cold) (1)       |                 |         |
| Lames Caller                  |                 | ۹. 💌    |
|                               |                 |         |
|                               |                 |         |

Hovering over the phone icon shows the user that they can **Click to Dial** the number.

Clicking this icon will initiate a call from Natterbox:

- 1. Natterbox Freedom: here the user can make notes that will then be saved against the task in Salesforce
- 2. A Call Script will appear (if one has been created in the Salesforce Call Script object and assigned to the cadence step) here

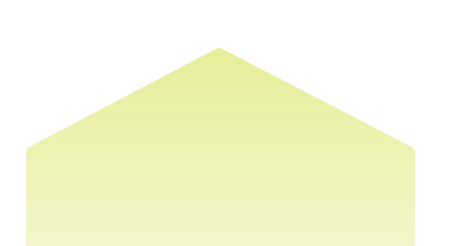

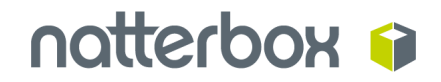

| Editor Castoners May Proceedings        | e nyse<br>¥ p | Struct Impact cadence (cald lead) Ima Cablor Tols Raming Americation & Tol                                                                                                    | Accurrant from the                                                                                                    |                                       | a false | AR ARTIST                                                                                                    | the Res Sportally                                                  | See Loss               | leveral tracks                             |         |
|-----------------------------------------|---------------|----------------------------------------------------------------------------------------------------|----------------------------------------------------------------------------------------------------|---------------------------------------|---------|----------------------------------------------------------------------------------------------------|--------------------------------------------------------------------|------------------------|--------------------------------------------|---------|
| infer .                                 |               |                                                                                                    |                                                                                                    |                                       |         |                                                                                                    |                                                                    |                        |                                            | _       |
| V Direct impact anderson (solid lead) ( | 0             | (3 Sman Roochant                                                                                                    |                                                                                                    | Todes Engagements                     |         |                                                                                                    |                                                                    |                        |                                            | a       |
| V Double Tay Gall (1)                   |               | North Annual Color                                                                                                    | From Control of Control of Contro | Last sequent 15, that the set         |         |                                                                                                    |                                                                    |                        |                                            |         |
| C Annual Contract                       | A A           | Vessiver Lade                                                                                                    | tanin .                                                                                                    | Engagements estimin 10 days           |         |                                                                                                    |                                                                    |                        |                                            |         |
| James Caller                            |               | Officiant Amount                                                                                                    | / Bacch Te                                                                                                    | v                                     |         | 5                                                                                                    |                                                                    |                        |                                            |         |
|                                         |               |                                                                                                    |                                                                                                    | *                                     |         |                                                                                                    |                                                                    |                        |                                            |         |
|                                         |               | Notestan States                                                                                                    | /                                                                                                    | 2 Address of Designations             |         |                                                                                                    |                                                                    |                        |                                            |         |
|                                         |               | Tite                                                                                                    | Facularity Robert                                                                                                    | Continued astrony bold had            |         |                                                                                                    |                                                                    |                        |                                            |         |
|                                         |               | Emoted By Text                                                                                                    | fal instant 🙂                                                                                                    | The T                                 |         |                                                                                                    |                                                                    |                        |                                            |         |
|                                         |               |                                                                                                    | × 11                                                                                                    | - Branch on Ead Basel                 |         |                                                                                                    |                                                                    |                        |                                            |         |
|                                         |               | 1.04                                                                                                    | /                                                                                                    | Coal Block (unter 1 No.<br>3 dept age |         |                                                                                                    |                                                                    |                        |                                            |         |
|                                         |               | Last deficitly lines                                                                                                    | / Baston                                                                                                    | / C1 Cat                              |         |                                                                                                    |                                                                    |                        |                                            | 1.1     |
| * Inteller                              |               | - of state #                                                                                                    |                                                                                                    | South Review Review                   |         |                                                                                                    | that input sales and                                               | inal - Brain Tay       | ia                                         | 18      |
|                                         |               | + percel                                                                                                    |                                                                                                    |                                       |         | Carl Do                                                                                                    | able Tao Call                                                      |                        |                                            |         |
|                                         | NOTE 1414-1   | (                                                                                                    |                                                                                                    | Cales Cadence Completed               |         |                                                                                                    | and any yes are calling inst                                       | tree spinkley : have   | and setting                                | 104     |
| James Coller                            | dente const   | v                                                                                                    |                                                                                                    |                                       | 100     | off Dates Cashers Mart                                                                                                    | wantani ka kaswa pisu ia wakia<br>mali pilikuk                     | met, but plot unv      | 004610-0                                   | ,,      |
| Th.                                     |               |                                                                                                    |                                                                                                    | _                                     |         |                                                                                                    | 104                                                                |                        |                                            |         |
| Unit To CLARGE TIME                     |               | a constant and a constant and a constant |                                                                                                    |                                       |         | 114                                                                                                    | researcher my risk, is he arrent<br>fahre die Die outfieller angeh | eros, inperioder       | hale obtained proof<br>higher pairing from | phone - |
| Annalais +                              |               |                                                                                                    |                                                                                                    | New York AmeriCante Logis C           | at that | har-                                                                                                    | impactant this                                                     |                        |                                            |         |
| Append to                               |               | 111 INT #                                                                                                    |                                                                                                    |                                       | 0       | and the second second s | VENUMBER OF STREET                                                 | NOT BETORN?            |                                            |         |
| 10000                                   |               | 1                                                                                                    |                                                                                                    |                                       |         |                                                                                                    | another one rate processions<br>are acuted material to \$707       | ri, angariana kula     | 6,110                                      |         |
|                                         |               | Altional Information                                                                                                    |                                                                                                    | Enall insights only                   |         | 9.0                                                                                                    | A CANON BELL'OND                                                   |                        |                                            |         |
|                                         |               | is the second                                                                                                    | NUMPERATION DATE:                                                                                                    |                                       |         | 100                                                                                                    | many people do prochara in<br>many people do prochara in           | banket<br>Bancinal     |                                            |         |
| Ο .                                     | 000           | 0                                                                                                    | TAT. AND A TO TA SA                                                                                                    | v Operating & Decelor                 |         | 10                                                                                                    | and the state period parts for                                     | uner"<br>unermanentiam | a dia i                                    |         |
| -                                       |               | -                                                                                                    | hand a n                                                                                                    |                                       |         |                                                                                                    |                                                                    | <u> </u>               |                                            |         |
| Therefore (Therefore)                   |               |                                                                                                    |                                                                                                    |                                       |         |                                                                                                    |                                                                    |                        |                                            |         |
| 1                                       |               |                                                                                                    |                                                                                                    |                                       |         |                                                                                                    | 2                                                                  |                        |                                            |         |

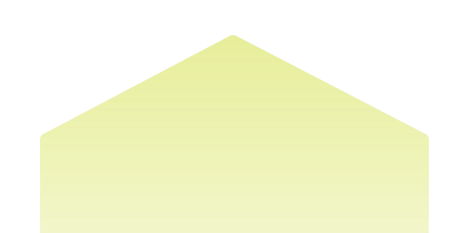

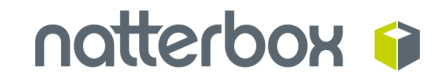

Once the call has ended, the user is presented with the Natterbox Wrap-Up codes:

|                   | Wrap Up Details             | SAVE FOR LAT  |
|-------------------|-----------------------------|---------------|
| NOTES             |                             |               |
| Spoke to the rece | entionist need to call back | later         |
| Spoke to the rect | eptionist, need to can back | later         |
|                   |                             |               |
|                   |                             |               |
| Outbound Wrapup   | Code                        |               |
|                   |                             | -             |
|                   |                             | •             |
| 1st Call Complete | d                           |               |
| 2nd Call Complete | ed                          |               |
| Meeting Set       |                             |               |
| Meeting oet       |                             |               |
| Spoke to Gatekee  | eper                        |               |
|                   | Spoke                       | to Gatekeeper |
| ISREGARD          |                             | Done          |

If the user chooses "Spoke to Gatekeeper" this will:

- Be logged as a **Task** in Salesforce
- Be mapped to the Call Result, "Call Back Later"
- Move to **Double Tap Call** as the next step in the sales cadence

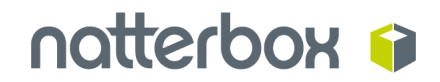

| → Sales Engagements                                                  |        |                              |        | Last refreshed a few seconds ago |
|----------------------------------------------------------------------|--------|------------------------------|--------|----------------------------------|
| Last engaged:                                                        |        |                              |        |                                  |
| Engagements within 30 days:                                          |        |                              |        | $\checkmark$                     |
| قب<br>1                                                              | ►<br>0 | ÷<br>٥                       | 6<br>0 | 8<br>0                           |
| Sales Cadence Steps<br>Short impact cadence (cold lead)              |        |                              |        | •                                |
| Step 3                                                               |        |                              |        |                                  |
| Branch on Call Result     Call Back Later? Yes     a few seconds ago |        |                              |        |                                  |
| Call<br>Double Tap Call : Double Tap C                               | all    |                              |        |                                  |
|                                                                      |        | Call                         |        |                                  |
| Sales Cadence Complete                                               | d      |                              |        |                                  |
|                                                                      |        | View All Sales Cadence Steps |        |                                  |

| B Work Queue                |                   |            |
|-----------------------------|-------------------|------------|
| Sales Cadences              | My Feed           | My List    |
| Sorted by: Last Modified Da | ate 🔻             | <b>T</b> C |
| Active                      |                   |            |
| ✓ Short impact cadence      | e (cold lead) (1) |            |
| ✓ Double Tap Call (1)       | 1)                |            |
| E Running<br>James Caller   |                   | <b>%</b>   |

If the user had selected a different **Wrap-Up code** this would instead have gone to the other action of "Manual email send".

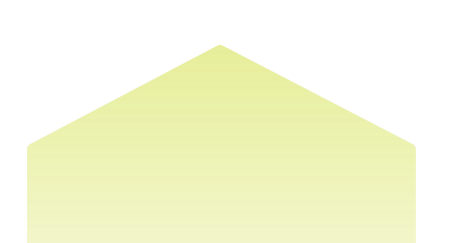

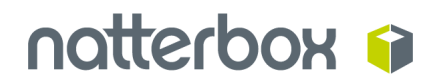

### Troubleshooting

# The next step of the sales cadence doesn't appear in Work Queue after I've selected a Wrap-Up code

In Step 3 of the High Velocity Sales setup wizard, please make sure you've entered the **Wrap Up code** exactly as it appears in Natterbox.

If you want more than one **Wrap Up code** to map to a **Call Result**, make sure these are separated by commas, with a space after each comma

| 3 Configure High Velocity Sales                                                   |                                                                                                    |                                                                                                    |          |      |   |
|-----------------------------------------------------------------------------------|----------------------------------------------------------------------------------------------------|----------------------------------------------------------------------------------------------------|----------|------|---|
| Define Call Results for Branching                                                 |                                                                                                    |                                                                                                    |          |      | _ |
|                                                                                   |                                                                                                    |                                                                                                    |          | Clos |   |
| Sales reps select call results values, such as "Connected", when they log their o | alls. To display these results in reports and use them as b                                                | ranching criteria for sales cadences, group the values in the following categories.                            |          | C    | S |
| Displays in reports and the Sales Cadence Builder.                                |                                                                                                    | Can result values<br>Enter related call result values. If you have multiple, separate each value with a comma. |          |      |   |
| Call Back Later                                                                   |                                                                                                    | 1st Call Completed, Spoke to Gatekeeper                                                                        |          |      |   |
| Lett voicemail<br>Meaninchil Connect                                              |                                                                                                    | Lett votemas                                                                                                   |          |      |   |
| Not Interested                                                                    |                                                                                                    | Recting dec                                                                                                    |          |      |   |
| Unqualified                                                                       |                                                                                                    | Examples: Wrong Number                                                                                         |          |      |   |
|                                                                                   |                                                                                                    | Cancel Save                                                                                                    |          |      |   |
|                                                                                   | Call Result Values<br>Enter related call result<br>1st Call Completed, Sp<br>Left Voicemail<br>Meeting Set | values. If you have multiple, separate each value with<br>toke to Gatekeeper                                   | a comma. |      |   |
|                                                                                   | Examples: Not interes                                                                                      | ted<br>dur                                                                                                    |          |      |   |
|                                                                                   | Examples: wrong Nun                                                                                        |                                                                                                    |          |      |   |
|                                                                                   |                                                                                                    | Cancel Save                                                                                                    |          |      |   |

If either of these steps are not followed, the next step will not appear in the Work Queue